## **iBOB PROM Burning / Programming.**

Mekhala V. Muley & Irappa M. Halagali. https://casper.berkeley.edu/memos/ibob\_prom\_proc.pdf Date : 11 / 02 / 2012.

• Set iBOB J15 to jumper across Pins 3 and 4 (middle row) and leave all others unjumpered.

• Start iMPACT. Create a new .ipf project and save with any name in any directory (ie., the directory with your bit file).

- In Operation Mode Selection choose Prepare Configuration Files
- In Prepare Configuration Files choose PROM File
- In Prepare PROM Files, use the following options:

Target: Xilinx PROM PROM file Format: MCS Checksum Fill Value: FF PROM File Name: any Location: any

| Untitled [Configuration Mode] - iMPACT             | Final Sector Sector Sec |   |
|----------------------------------------------------|----------------------------------------------------------------------------------------------------|---|
|                                                    |                                                                                                    |   |
| Boundary-Scan Slave Serial Selec                   | ctMAP Desktop Configuration                                                                                                    |   |
| Pren-                                              |                                                                                                    |   |
| FICPO                                              |                                                                                                    |   |
|                                                    | I want to target a :                                                                                                    |   |
|                                                    | • Xilinx PROM                                                                                                    |   |
|                                                    | C Generic Parallel PROM                                                                                                    |   |
|                                                    | PROM File Format                                                                                                    |   |
|                                                    | MCS O TEK O UFP ('C' format)                                                                                                    |   |
|                                                    | O EXO O HEX O BIN O ISC                                                                                                    |   |
|                                                    | Swap Bits                                                                                                    |   |
|                                                    | Checksum Fill Value (2 Hex Digit): FFI                                                                                                    | ! |
| // *** BATCH CMD : setP<br>// *** BATCH CMD : setP | PROM File Name: pocketspec                                                                                                    |   |
| // *** BATCH CMD : setP<br>// *** BATCH CMD : setP | Location: Z:\projects\pocketspec_1ghz\pockets Browse                                                                                                    |   |
| // *** BATCH CMD : setP                            |                                                                                                    |   |
| // *** BATCH CMD : setP                            |                                                                                                    |   |
| // *** BATCH CMD : setP                            |                                                                                                    |   |
| // *** BATCH CMD : setP<br>// *** BATCH CMD : setP |                                                                                                    |   |
| // *** BATCH CMD : setP<br>// *** BATCH CMD : setP |                                                                                                    |   |
| // *** BATCH CMD : setP<br>// *** BATCH CMD : setP |                                                                                                    |   |
| // *** BATCH CMD : setP                            |                                                                                                    |   |
| // *** BATCH CMD : setP                            | < Back Next > Cancel Help                                                                                                    |   |
|                                                    |                                                                                                    |   |
|                                                    |                                                                                                    |   |
|                                                    |                                                                                                    |   |
| For Help, press F1                                 | File Generation Mode Prom Formatter                                                                                                    |   |

• In Specify Xilinx PROM Device:

Deselect Auto Select PROM Deselect Enable Revisioning Deselect Enable Compression Select PROM XCF / XCF32P and click "Add"

• In Add Device File, click "Add" and select your .bit file. iMPACT will give a warning about changing the startup clock; which isn't a cause for concern. Decline any offers to add other design files to the Data Stream. Click "Finish" and generate the PROM file. The xcf32p device should show about 56% full.

• Once the file generation finishes, close and restart iMPACT. Cancel when it asks about opening or creating a project.

• Initialize the JTAG chain.

• Assign the .mcs file you just created to the xcf32p device in the JTAG chain. Cancel or bypass when asked about a configuration file for the xc2vp50.

• Right-click on the xcf32p and select Program.

| Untitled [Configuration Mode] -                                                                                                    |                                                                                                    |
|----------------------------------------------------------------------------------------------------|----------------------------------------------------------------------------------------------------|
| File Edit View Mode Operations                                                                                                    | Dutput Debug Help                                                                                                    |
| ] D 🗀 🖬   % 🖻 🖻   😫   🛱                                                                                                    | ※   # ==   ≑ ≑ ⇔   抽   导 №                                                                                                    |
| Boundary-Scan Slave Serial                                                                                                    | SelectMAP Desktop Configuration                                                                                                    |
|                                                                                                    | File Generation Summary                                                                                                    |
| <pre>// *** BATCH CMD : set<br/>// *** BATCH CMD : set<br/>// *** BATCH CMD : set</pre> | You have entered following information   PROM Type: Xilinx PROM   File Format: mos   FILValue: FF   PROM Filename: pocketspec   Number of PROMs: 1   Position Part Name   0 xcf32p   Click 'Next' to add device file.    About the second second s |
| For Help, press F1                                                                                                    | File Generation Mode Prom Formatter                                                                                                    |

• In the Program Options popup:

Select Erase Before Programming Select Verify Select Pulse Prog Select Load FPGA Select Parallel Mode

| Untitled [Configuration Mode] - iMPACT                   |                            |                       |              |            | _ 🗆 🗙      |
|----------------------------------------------------------|----------------------------|-----------------------|--------------|------------|------------|
| File Edit View Mode Operations Output Deb                | ug Help                    |                       |              |            |            |
| 🗅 🚄 🔛   👗 🖻 💼   📴 👹 👹 🚼                                  | 88   🛱 🖽   🛱 🗮 🔘 🛅         | <b>≣</b> ş <b>№</b> ? |              |            |            |
| Boundary-Scan Slave Serial SelectM                       | AP Deskton Configuration   | 1                     |              |            |            |
| , , , , , , , , , , , , , , , , , , , ,                  | -                          |                       |              |            |            |
|                                                          |                            |                       |              |            |            |
|                                                          | Durana Orbiara             | 2                     |              |            |            |
|                                                          | Program options            |                       | <b>_</b>     |            |            |
|                                                          | 🔽 Erase Before Programming | Functional Test       |              |            |            |
|                                                          | Verify                     | 🔲 On-The-Fly Program  |              |            |            |
| xcf32p xc2vp50                                           | Read Protect               |                       |              |            |            |
| pocketspec.mcs File ?                                    | Write Protect              |                       |              |            |            |
| TDO                                                      | Virtex-II                  | PROM                  |              |            |            |
| Deeding Tr (Viling (ICE2 1) (gint                        | ✓ Pulse PROG               | Load FPGA             |              |            |            |
| INFO: iMPACT: 501 - '1': Added I                         | Convertients               | Parallel Mode         |              |            |            |
|                                                          |                            | Use D4 for CF         |              |            |            |
| '2': : Manufacturer's ID =Xili                           | Program Key                |                       |              |            |            |
| INFO: iMPACT: 1777 -<br>Popding T: (Vilian (ISE7 li (vof |                            |                       | 1            |            |            |
| INFO: iMPACT: 501 - '1': Added I                         | PRUM/CoolKunner-II Userco  | de (8 Hex Digits)     |              |            |            |
|                                                          | FFFFF                      | FFF                   |              |            |            |
| done.                                                    |                            |                       |              |            |            |
| Validating chain<br>Boundary_scan chain validated        | TXPLA UES: Enter up to     | 13 characters         |              |            |            |
| PROGRESS_END - End Operation.                            |                            |                       |              |            |            |
| Elapsed time = 2 sec.<br>Device #1 selected              | J                          |                       |              |            |            |
| xcf32p_fs48                                              |                            |                       |              |            |            |
| xcf32p_vo48<br>// *** BATCH_CMD : setAttribut            | OK Cano                    | el Help               | "xcf32p"     |            |            |
| // *** BATCH CMD : setAttribut                           |                            |                       | "Z:\projec   | ots\pocket | tspec_1ghz |
| 'l': Loading file 'Z:\projects'<br>done.                 | -pocketspec_rgnz ·pocke    |                       |              | s'         |            |
| INFO: iMPACT: 1835 - Loading CFI                         | file Z:\projects\pocl      | etspec_1ghz\pocket    | tspec∖bit_fi | les\pocket | tspec.cfi  |
| Device #2 selected                                       | th device default sett     | ing.                  |              |            |            |
| Device #1 selected                                       |                            |                       |              |            |            |
| Device #1 selected                                       |                            |                       |              |            |            |
|                                                          |                            |                       |              |            |            |
| For Help, press F1                                       | Configuration              | Mode Boundary-Scan    | Parallel IV  | lpt1       | 5 MHz //.  |

- Click OK to begin burning the PROM.
- When PROM flashing finishes, close iMPACT and turn off IBOB.
- Set IBOB J15 to jumper across pins 5 and 6 (lowest row) and leave all others unjumpered in J15.